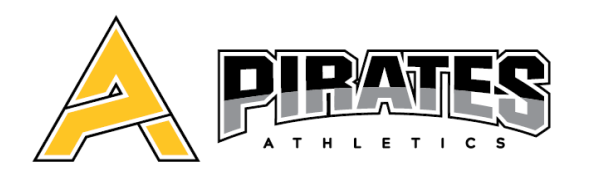

# **INFORMATIONS – ÉTÉ 2023** SECTEUR COMPÉTITIF / CHEERLEADING

# **INSCRIPTION** : À compter du 26 juin via votre nouveau compte web Gymnika

SESSION ESTIVALE : Du lundi 3 juillet au vendredi 25 août

# SAISON RÉGULIERE : Du mardi 5 septembre au samedi 15 juin

N.B. : Notez que votre solde de la saison 2021-2022 doit être à 0\$ avant de vous inscrire.

|                                              | Nombre d'heure | Horaire                    |  |  |  |
|----------------------------------------------|----------------|----------------------------|--|--|--|
| ÉQUIPES (minimum obligatoire)                |                |                            |  |  |  |
| Équipe régulière U12                         | 4hrs/sem.      | À venir                    |  |  |  |
| Équipe régulière U16                         | 4hrs/sem.      | À venir                    |  |  |  |
| Équipes Worlds                               | 5hrs/sem.      | À venir                    |  |  |  |
| SPORT-ÉLITE (en ajout avec le soir d'équipe) |                |                            |  |  |  |
| Ajout sport-Élite                            | + 6 hrs/sem.   | Lundi et Jeudi de 9h à 12h |  |  |  |

## **COUTS** :

|                                | Maximum                          | 7semaines               | 6 semaines              |
|--------------------------------|----------------------------------|-------------------------|-------------------------|
|                                | 8 semaines                       | (Code rabais : Ete/sem) | (Code rabais : Etebsem) |
| 4hrs/semaine                   | 340\$                            | 319.60\$                | 299.20\$                |
| 5hrs/sem.                      | 385\$                            | -                       | -                       |
| Ajout Sport- Élite : 6hrs/sem. | 160\$                            | 150.40\$                | 140.80\$                |
|                                | +70\$ physiothérapie obligatoire |                         |                         |
|                                |                                  |                         |                         |
|                                | 425\$                            | 399 505                 | 374 00\$                |

| Sport-Élite uniquement 6hrs/sem | 425\$                            | 399.50\$ | 374.00\$ |
|---------------------------------|----------------------------------|----------|----------|
|                                 | +70\$ physiothérapie obligatoire |          |          |

# o <u>ÉQUIPE</u>

 L'été est obligatoire pour un minimum de 6 semaines sur une possibilité de 8 semaines. Si un athlète décide de ne pas faire la session d'été, nous ne garantissons pas une place dans le niveau souhaité au mois d'août (Selon les places disponibles).

■ Pour les équipes Worlds, 8 semaines d'entrainement sont obligatoires.

# • SPORT-ÉLITE

Obligatoire pour tous les athlètes qui seront au sport-élite pour la prochaine saison!

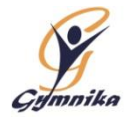

## PROCÉDURES D'INSCRIPTION

## | INSCRIPTION NOUVEAUTÉ |

À partir de maintenant, le club Gymnika utilise une nouvelle plateforme d'inscription (Qidigo) pour ses programmes de cheerleading. Vous aurez toujours accès à l'ancienne plateforme afin de régler un solde ou obtenir vos reçus d'impôt de votre ancien compte.

N.B. : Tout solde de la saison dernière doit être acquitté en premier lieu.

- Dans un premier temps, vous devez vous créer un compte :
- Cliquez sur ce lien pour accéder à la plateforme : <u>https://www.qidigo.com/u/Gymnika/activities/session</u>
- Sur la page d'accueil en haut à droite cliquez sur MON COMPTE pour créer votre compte

### Pour accéder à votre compte :

- Cliquez sur ce lien pour accéder à notre plateforme d'inscription : https://www.qidigo.com/u/Gymnika/activities/session
- Cliquez sur " Mon compte " situé en haut de la page du côté droit
- Ensuite, selon le cas, si vous avez déjà un compte sur cette plateforme cliquez sur " Me connecter " ou pour créer un nouveau compte sur " M'inscrire "

## Pour s'inscrire à une activité/groupe:

- Une fois sur votre compte, cliquez sur " Activités " dans le menu à gauche
- Choisir dans la liste d'activité le programme désiré et cliquez sur la flèche ">" au bout de l'activité
- Choisir le groupe où vous ou votre enfant est attitré et cliquez sur la flèche ">" au bout du groupe
- Une fois sur la page du groupe, tout au bas de la page, choisir la personne à inscrire à ce groupe
- Par la suite, cliquez sur le bouton Ajoutez au panier sous le nom du participant à inscrire. Si vous avez un autre participant à inscrire ou une autre activité à ajouter cliquez sur le bouton Continuer à magasiner qui se trouve au bas de votre panier
- Une fois les participants inscrit aux diverses activités, cliquez sur le bouton "Étape suivante" qui se trouve au bas de votre panier pour procéder au paiement

**N.B.** : Pour s'inscrire au **camp de jour combiné avec l'entrainement de jour**, vous devez vous procurez **AVANT VOTRE INSCRIPTION** le **Code promotionnel** en écrivant à <u>bonjour@gymnika.com</u> en mentionnant le nom du participant, son groupe et le nombre d'heure qu'utilisera le camp de jour pour obtenir le rabais lors de votre paiement.

### Pour effectuer votre paiement:

- Utilisez les codes promotionnels au besoin dans la case prévue à cet effet et cliquez sur le bouton Appliquer pour obtenir les rabais.
- Dans la section paiement au bas de la page, choisir le mode de paiement désirez soit :
  - Paiement en ligne avec les informations de votre carte de crédit
    - Paiement par versements si le solde total vous le permet (supérieur à 500\$) avec les informations de votre carte de crédit
    - Autres méthodes de paiement si vous payez par virement Interac.
- Une fois la méthode choisie, cliquez sur le bouton **Payer** qui se trouve au bas de la page à droite.
- Pour un paiement par VIREMENT INTER@C ... avec notre courriel <u>bonjour@gymnika.com</u>. Mettre la question de sécurité suivante : Sport de (Mettre le nom de l'enfant)? La réponse doit être : Gymnastique (avec une lettre majuscule).

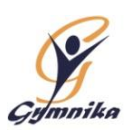